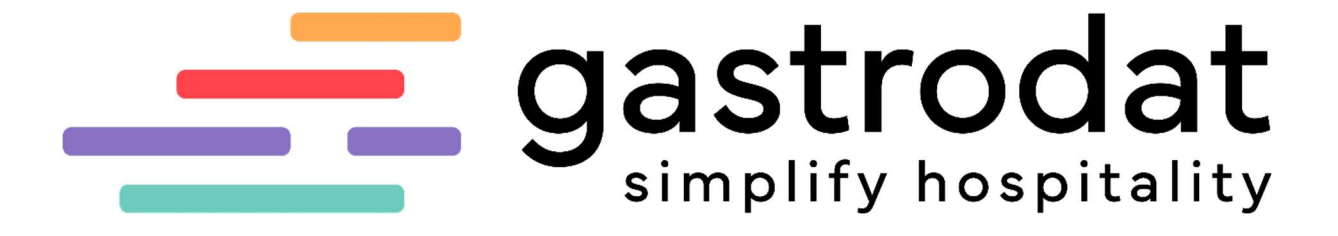

**Outlook-Import** 

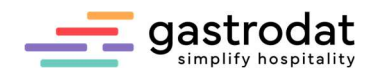

## 1. Allgemein

Mit dem Outlook-Import können eingehende Mails problemlos dem jeweiligen Gast zugeordnet und in der Gästekartei abgespeichert werden.

Das System überprüft automatisch die E-Mail-Adressen.

Das Modul Outlook Import gewährleistet also eine lückenlose Dokumentation der Korrespondenz mit Ihren Gästen.

Sobald Sie den Outlook Import das erste Mal öffnen, werden in Ihrem Posteingang folgende Ordner erzeugt:

| ∼ P        | osteingang             |
|------------|------------------------|
| ~          | GASTROdat              |
|            | Anfrage-Manager Import |
|            | Import                 |
|            | nicht zugeordnet       |
|            | zugeordnet             |
| <b>∩</b> + | look                   |

Outlook

Wichtig: Bitte verschieben oder benennen Sie die Ordner nicht um!

Das Outlook und der Outlook-Import funktioniert!

müssen immer offen sein, damit der Import

Im Outlook-Import werden die Grundeinstellungen eingestellt.

| GASTROdat Outlook-                        | -Import - GD_CLI.INI | – 🗆 X                                                                                                    |
|-------------------------------------------|----------------------|----------------------------------------------------------------------------------------------------|
| Datei Bearbeiten Einst                    | tellungen <u>?</u>   |                                                                                                    |
| 1 🦸                                       |                      | 1) gastrodat                                                                                                    |
|                                           | nicht zugeordnet     | eMail zuordnen                                                                                                    |
| Sender                                    | Betreff              | eMail löschen                                                                                                    |
|                                           |                      | automatisch zuordnen     automatisch impotieren, wenn minimiert     Mal-Adressen in Gästekartei eintragen     Malis in Wiedervorlage eintragen     Malis in Wiedervorlage eintragen     e Mali-Datum verwenden     Online-Buchungen automatisch splitten |
| Sender:                                   |                      | Gesendet:                                                                                                    |
| Empfänger:<br>CC:<br>Betreff:<br>Anlagen: |                      |                                                                                                    |

Grundeinstellungen Outlook-Import

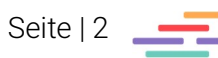

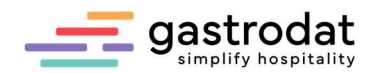

## 2. E-Mails importieren

Wählen Sie Ihre gewünschte E-Mail vom Posteingang in Ihrem Outlook und ziehen diese per Drag&Drop in den "gastrodat Import Ordner".

Oder kopieren Sie die E-Mail mit [STRG]+[C] und fügen Sie die E-Mail mit [STRG]+[V] in den Import Ordner wieder ein, damit die E-Mail weiterhin auch im Posteingang Ordner angezeigt wird.

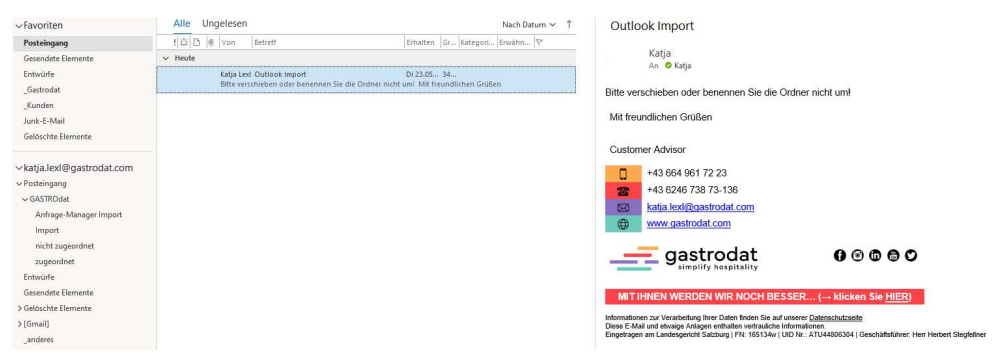

Posteingang

Sollten Sie die Mail beantworten, können Sie auch die gesendeten E-Mails in den Import Ordner ziehen. Dann haben Sie die Nachricht vom Gast und Ihre Nachricht an den Gast in der Gästekartei.

Nun aktivieren Sie den gastrodat Outlook-Import, sofern er nicht bereits offen ist. Der Outlook Import checkt immer wieder, ob neue Mails zum Importieren vorhanden sind.

Mit Klick auf das Icon "Blitz" können Sie den Import selbst starten:

| 🔤 GASTROdat Outloo                                   | k-Import - GD_CLI.INI | – 🗆 X                                                                                                    |
|------------------------------------------------------|-----------------------|----------------------------------------------------------------------------------------------------|
| <u>D</u> atei <u>B</u> earbeiten <u>E</u> in         | stellungen <u>?</u>   |                                                                                                    |
| 1. 📝                                                 |                       | D gastrodat                                                                                                    |
|                                                      | nicht zugeordnet      | eMail zuordnen                                                                                                    |
| Sender                                               | Betreff               | eMai löschen                                                                                                    |
|                                                      |                       | <ul> <li>✓ automatisch zuordnen</li> <li>✓ automatisch importieren, wenn minimiert</li> <li>✓ elMali-Adressen in Gästekartei eintragen</li> <li>✓ Mails in Wiedervorlage einträgen</li> <li>✓ eMali-Datum verwenden</li> <li>✓ Online-Buchungen automatisch splitten</li> </ul> |
| Sender:<br>Empfanger:<br>CC:<br>Betreff:<br>Anlagen: |                       | Gesendet:                                                                                                    |
| Outlook-Impo                                         | rt starten            |                                                                                                    |
| Information<br>Import beendet.                       |                       |                                                                                                    |
| 1nicht zuge                                          | <u>O</u> K            |                                                                                                    |
| Import beend                                         | et                    |                                                                                                    |

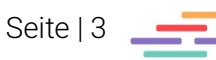

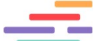

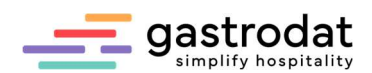

Wenn Sie in Ihrem gastrodat diesen Gast nun öffnen, sehen Sie im Reiter "Dokumente" die zugeordnete E-Mail:

| Kontakt               |                                                                                                    |                   |         |
|-----------------------|----------------------------------------------------------------------------------------------------|-------------------|---------|
| Nachname/Tite         | I: Lexi Anrede                                                                                                    | e; Frau           |         |
| Vomame/Se             | k: Katja W Briefanrede                                                                                                    | : Sehr geehrte Fr | au Lexi |
| Zusatznam             | e: Sprache                                                                                                    | Deutsch           |         |
| Straß                 | e: Reuttener Straße 8a Preisstufe                                                                                                    | : 0 💽 Preiss      | stufe 0 |
| Nation/PLZ/O          | t: A - 6631 Lemoos UID-Nr                                                                                                    | -+                |         |
| e <u>M</u> ail-Adress | e: katja.lexl@gastrodat.com Telefor                                                                                                    | E                 |         |
| homepag               | e: Fay                                                                                                    | c                 |         |
| P.                    | 8 Newsletter abgemeldet Handy                                                                                                    | r.                |         |
| Daten Info ToDo Do    | kumente <u>H</u> istory <u>P</u> rotokoll <u>z</u> ugehörige Adressen Online                                                                                                    |                   |         |
| Тур                   | Dokument                                                                                                    | - Datum           | Größe   |
| (e) alle (6)          | < 🖂 Outlook Import                                                                                                    | 23.05.2023        | 375 kB  |
| O Textdateien (4)     | Bestätigung der Reservierung vom Hotel Schütterbad                                                                                                    | 11.10.2022        | 145 kB  |
| O Emails/Anfragen (2) | 🚧 🥥 Rechnung Nr 2                                                                                                    | 14.09.2022        | 9kB     |
| O P11. 40             | 🖛 🤪 Rechnung Nr 1                                                                                                    | 14.09.2022        | 9kB     |
| O Bilder (U)          | 🖷 EMAIL: Angebot (D)                                                                                                    | 22.07.2022        | 12 kB   |
| 0.0.1                 | A THE PERSON AND A DESCRIPTION OF A DESCRIPTION OF A DESC | 00 07 0000        | 1010    |

Gästekartei: Outlook-Import

## 3. Emails nicht zugeordnet

Das Programm orientiert sich nach der E-Mail-Adresse des Absenders. Dadurch können automatisch alle empfangenen Mails zugeordnet werden, deren E-Mailadresse in der gastrodat Gästekartei erfasst sind.

Wird ein Mail importiert, deren Absender-Adresse noch nicht in der Gästekartei aufscheint, kann diese einem beliebigen Gast zugeordnet oder dafür ein neuer Gast angelegt werden.

| atei Bearbeiten Einstell                                                                                                    | lungen ?                                                                                                    |                                                                                                    |
|----------------------------------------------------------------------------------------------------|----------------------------------------------------------------------------------------------------|----------------------------------------------------------------------------------------------------|
| L 🧳 🖻                                                                                                    |                                                                                                    | 🚯 🖉 🚅 gastroda                                                                                                    |
|                                                                                                    | nicht zugeordnet                                                                                                    | eMail zuordnen                                                                                                    |
| ender                                                                                                    | Betreff                                                                                                    | M alfaileachan                                                                                                    |
| ttina Sonnweber                                                                                                    | Email nicht zugeordnet                                                                                                    |                                                                                                    |
|                                                                                                    |                                                                                                    | Budomätisch zuordnen     deutomätisch zuordnen     deutomätisch importieren, wenn minimiert     de Mall-Adressen in Gästekaatei eintragen     Malls in Wiedervorlage eintragen     de Mall-Datum verwenneden     de Online-Buchungen automatisch spitten |
| Sender: Bettina So                                                                                                    | nnweber                                                                                                    | Gesendet: Di 23.05.2023 15:34                                                                                                    |
| Sender: Bettina Soi<br>Bettina Soi<br>Empfänger: Katja Lexi<br>CC:<br>Betreff: Email nicht<br>Anlagen: image001;<br>s öffnet sich die Gasts                                                                  | nnweber<br>nnweber<br>zugeordnet<br>png: image002 png: image003 png: image004 png: ima<br>uche — in unserem Fall wird nun automatisc                                                                 | Gesendet: Di 23.05.2023 15.34<br>ge005 png: image006 png: image007 png: image008 png: image009 png: image010 į                                                                                                    |
| Sender: Bettina Soo<br>Bettina Soo<br>Empfänger: Katja Lexi<br>C<br>Betreff: Email nicht<br>Anlagen: image001<br>Sis öffnet sich die Gasts<br>Gast namens "Sonnwelt                                          | nnweber<br>nnweber<br>1 sugeordnet<br>png: mage002 png: mage003 png: mage004 png: ma<br>usche – in unserem Fall wird nun automatisc<br>per" gesucht. Wenn es diesen Gast noch nic                    | Gesendet: Di 23.05.2023 15.34<br>ge005.png: image006.png: image007.png: image008.png: image009.png; image010.<br>h nach einem<br>ht gibt, klicken Sie auf                                                                                                |
| Sender, Bettina So<br>Bettina So<br>Empflänger: Katla Led<br>CC:<br>Betteff: Emal nicht<br>Anlagen: image001<br>3s offnet sich die Gasts<br>Jast namens "Sonnwel<br>Gast anlegen".                           | nnweber<br>nweber<br>i sugeordnet<br>png: image002 png: image003 png: image004 png: ima<br>uche – in unserem Fall wird nun automatisc<br>per" gesucht. Wenn es diesen Gast noch nic                  | Gesendet: DI 23.05.2023 15.34<br>ge005.png: image006.png: image007.png: image008.png: image009.png: image010.<br>h nach einem<br>ht gbt, klicken Sie auf                                                                                                 |
| Sender: Bettina So<br>Bettina So<br>Empfänger: Kalla Led<br>CC:<br>Betteff: Emal nicht<br>Anlagen: image001;<br>Si offnet sich die Gasts<br>Gast namens "Sonnwel<br>Gast anlegen".<br>Mag. (FH) Bettina Sc   | nnweber<br>nnweber<br>izugenofinet<br>prog: image002 prog: image003 prog: image004 prog: ima<br>uche – in unserem Fall wird nun automatisc<br>per" gesucht. Wenn es diesen Gast noch nic<br>innweber | Gesendet: Di 23.05.2023 15.34<br>ge005.png: image006.png: image007.png: image008.png: image009.png: image010.<br>h nach einem<br>tht gibt, klicken Sie auf                                                                                               |
| Sender: Bettina So<br>Bettina So<br>CC:<br>Betterf: Email nicht<br>Anlagen: image001<br>So offnet sich die Gasts<br>Jast namens "Sonnwelt<br>Gast anlegen".<br>Mag. (FH) Bettina So<br>Customer Advisor      | nnweber<br>nnweber<br>taugendhet<br>prg: image002 prg: image003 prg: image004 prg: ima<br>uche – in unserem Fall wird nun automatisc<br>ber" gesucht. Wenn es diesen Gast noch nic<br>innweber       | Gesendet: DI 23.05.2023 15.34<br>ge005.png; image006.png; image007.png; image008.png; image009.png; image010.<br>h nach einem<br>ht gibt, klicken Sie auf                                                                                                |
| Sender Bettina So<br>Bettina So<br>CC: United Sender<br>Antagen: Image001<br>3s offnet sich die Gasts<br>Jast namens "Sonnwell<br>"Gast anlegen".<br>Mag. (FH) Bettina So<br>Customer Advisor<br>. +43 664 8 | nnweber<br>t sugeordnet<br>png: mage002 png: mage003 png: mage004 png: ma<br>suche – in unserem Fall wird nun automatisc<br>ber" gesucht. Wenn es diesen Gast noch nic<br>unnweber<br>132 33 51      | Gesendet: Di 23.05.2023 15:34<br>ge005.png: image006.png; image007.png; image008.png; image009.png; image010.į<br>h nach einem<br>ht gibt, klicken Sie auf                                                                                               |

E-Mail zurodnen

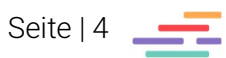

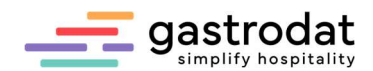

Markieren Sie die Mail und klicken Sie auf den Button "eMail zuordnen". Es öffnet sich die Gastsuche. (In unserem Fall wird nun automatisch nach einem Gast namens "Sonnweber" gesucht.) Wenn es den Gast noch nicht gibt, klicken Sie auf "Gast anlegen".

|         |              |          |      |     |               | erweiterter Filter |            |      |                           |               | hmodus      |
|---------|--------------|----------|------|-----|---------------|--------------------|------------|------|---------------------------|---------------|-------------|
| egen    | 👪 Gast anl   |          |      |     |               | Difference         |            | ~    |                           | 0.11          | incode      |
| s Suche | A& erweitert |          |      |     | name.         | 7.                 | Adresse    | OeMa | eisende(r)                | () Mitr       | lachname    |
|         |              |          |      |     | name.         | 21                 |            |      |                           |               |             |
| Nr      | B leleton-   |          |      |     | / PLZ:        | Nat                |            |      |                           |               |             |
| resse   | 👪 eMail-Ad   | Filtern  |      |     | Ort:          |                    |            | 10   |                           | -             |             |
|         | B Gast-Nr.   | <u>×</u> |      |     | egorie: keine | Gäste              | Suchen     |      | EBER                      | chtext: SONNW | Su          |
|         | Adresse      | eMail-/  | Ort. | PLZ | Nation        | Straße             | Zusatzname | 1e   | <ul> <li>Vomar</li> </ul> | Nachname      | fent. Titel |
|         |              |          |      |     |               |                    |            |      |                           |               |             |
|         |              |          |      |     |               |                    |            |      |                           |               |             |
|         |              |          |      |     |               |                    |            |      |                           |               |             |
|         |              |          |      |     |               |                    |            |      |                           |               |             |
|         |              |          |      |     |               |                    |            |      |                           |               |             |
|         |              |          |      |     |               |                    |            |      |                           |               |             |
|         |              |          |      |     |               |                    |            |      |                           |               |             |
|         |              |          |      |     |               |                    |            |      |                           |               |             |
|         |              |          |      |     |               |                    |            |      |                           |               |             |
|         |              |          |      |     |               |                    |            |      |                           |               |             |
|         |              |          |      |     |               |                    |            |      |                           |               |             |
|         |              |          |      |     |               |                    |            |      |                           |               |             |
|         |              |          |      |     |               |                    |            |      |                           |               |             |
|         |              |          |      |     |               |                    |            |      |                           |               |             |
|         |              |          |      |     |               |                    |            |      |                           |               |             |
|         |              |          |      |     |               |                    |            |      |                           |               |             |
|         |              |          |      |     |               |                    |            |      |                           |               |             |
|         |              |          |      |     |               |                    |            |      |                           |               |             |
|         |              |          |      |     |               |                    |            |      |                           |               |             |
|         |              |          |      |     |               |                    |            |      |                           |               |             |
|         |              |          |      |     |               |                    |            |      |                           |               |             |

Gastsuche

Der Import ist erfolgt und das E-Mail wurde aus dem gastrodat Outlook-Import entfernt.

In der Gästekartei ist nun ein neuer Gast angelegt und das zugeordnete Mail befindet sich im Reiter "Dokumente".

In Ihrem Posteingang im Outlook finden Sie alle importierten Mails im Ordner "GASTROdat" "zugeordnet" wieder.

| ✓ Heute |                                                                |                                                                                                    |                     |
|---------|----------------------------------------------------------------|----------------------------------------------------------------------------------------------------|---------------------|
|         | Bettina Sonnweber<br>Es öffnet sich die Gastsuche – in unserem | Email nicht zugeordnet<br>Fall wird nun automatisch nach einem Gast namens "Sonnweber" gesucht. Wenn es diesen Gast noch nicht glibt, klicken Sie auf "Gast anlegen". Mag. (FH) Bettina Sonnweber Customer Advisor | Di 23.05.2023 15:35 |
|         | Katja Lexi<br>Bitte verschieben oder benennen Sie die G        | Outlook Import<br>Jrdner nicht um! Mit freundlichen Grüßen Katja Lexi Customer Advisor +43 664 961 72 23 +43 6246 738 73-136                                                                                       | DI 23.05.2023 15:18 |

Ordner "zugeordnet"

Notizen

Nachdruck, Weitergabe oder Vervielfältigung – auch auszugsweise – ist ohne vorherige Genehmigung der gastrodat GmbH nicht gestattet!

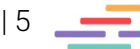